Wersja 1.0 z dnia 20.09.2024r.

# Spis treści

| Program do szyfrowania - Instalacja programu 7-zip    | .2 |
|-------------------------------------------------------|----|
| Instrukcja szyfrowania pliku/katalogu programem 7-zip | .4 |

### Wstęp.

Przekazanie danych osobowych bez wymaganych zabezpieczeń stanowi naruszenie ochrony danych osobowych, może powodować wysokie ryzyko naruszenia praw lub wolności osób fizycznych i powinno być traktowane jako incydent. (Art. 32, Art. 33, Art. 34 RODO ).

NIE przesyłaj e-mailem , NIE przenoś na nośnikach zewnętrznych plików z danymi osobowymi lub danymi chronionymi w zakładzie pracy, które nie zostały zaszyfrowane w sposób uniemożliwiający ich zdekodowanie przez osoby nieuprawnione.

Przed przekazaniem danych osobowych (listy, wykazy itp.) zaszyfruj pliki ! Nie przekazuj list, wykazów z danymi osobowymi w treści wiadomości (np. e-mail), zamiast tego wskaż że dane znajdują się w załączniku, staraj się zapisać listę z danymi osobowymi jako plik i zaszyfruj go przed wysłaniem.

Hasło zabezpieczające zaszyfrowany plik z danymi przekazuj w inny sposób niż zabezpieczony plik (np. telefonicznie, SMS itp.).

## Metoda szyfrowania ZipCrypto:

- umożliwia otwarcie pliku na komputerze, który nie posiada programu 7-zip. Wystarczy wbudowany w eksploratora plików Windows 7, 8, 10, 11 interfejs obsługi plików zip.
- stanowi słabszy rodzaj szyfrowania więc niezbędne są długie hasła powyżej 10 znaków składające się z dużych i małych liter, cyfr oraz znaków specjalnych.

### Metoda szyfrowania AES256 (zalecany):

- do otwarcia zaszyfrowanego pliku potrzebny jest program zip, który jest standardowym programem w systemie Windows
- stanowi silny rodzaj szyfrowania.

# Program do szyfrowania - Instalacja programu 7-zip

Poproś Informatyka lub jeżeli posiadasz uprawnienia, pobierz i zainstaluj program 7-zip na komputerze. Adres strony: <u>https://www.7-zip.org</u> **Program jest bezpłatny**.

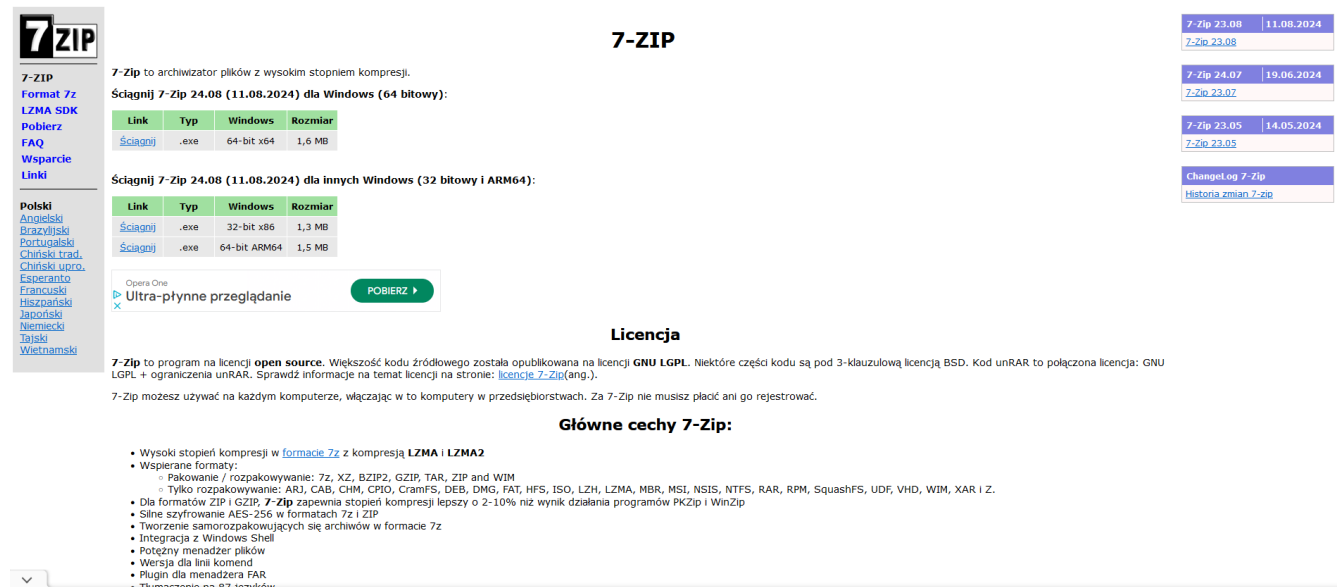

W Windows 11, program 7-zip możesz wybrać klikając prawym przyciskiem myszki na pliku/katalogu który chcemy zaszyfrować. Następnie wybieramy "Pokaż więcej opcji". W pasku pojawi się nam opcja 7zip, wybieramy "Dodaj do archiwum".

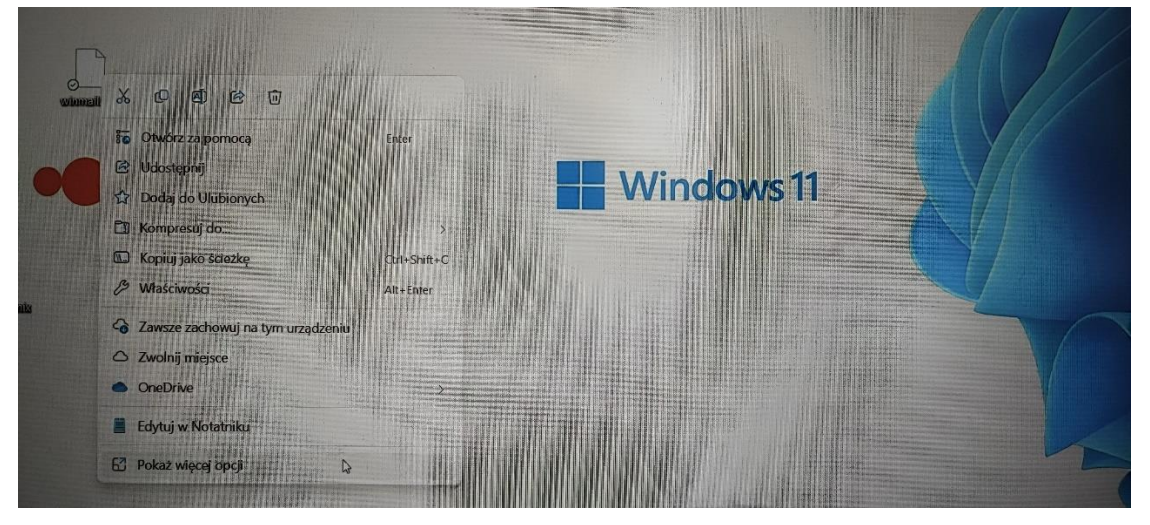

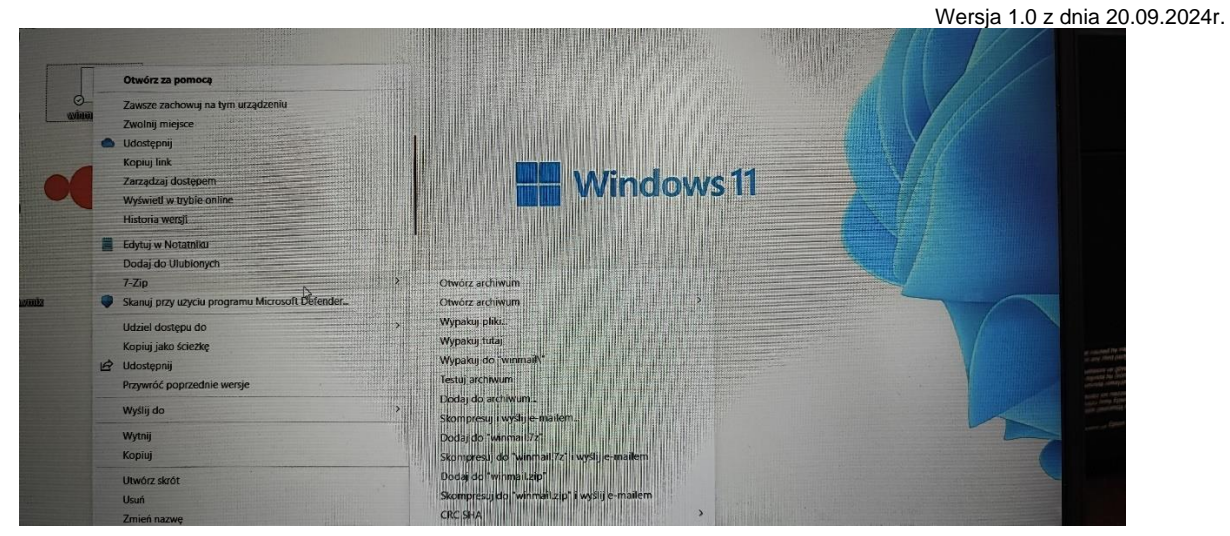

W Windows 10, program 7-zip możesz wybrać z listy programów, klikając na Start a następnie wybierając "7-zip File Manager" z listy programów.

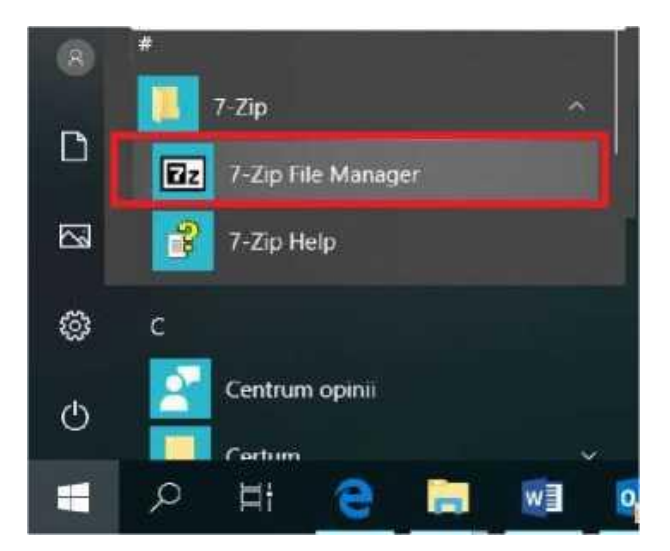

W Windows 7, program 7-zip możesz wybrać z listy programów, klikając na Start a następnie wybierając "7-zip File Manager" z listy programów.

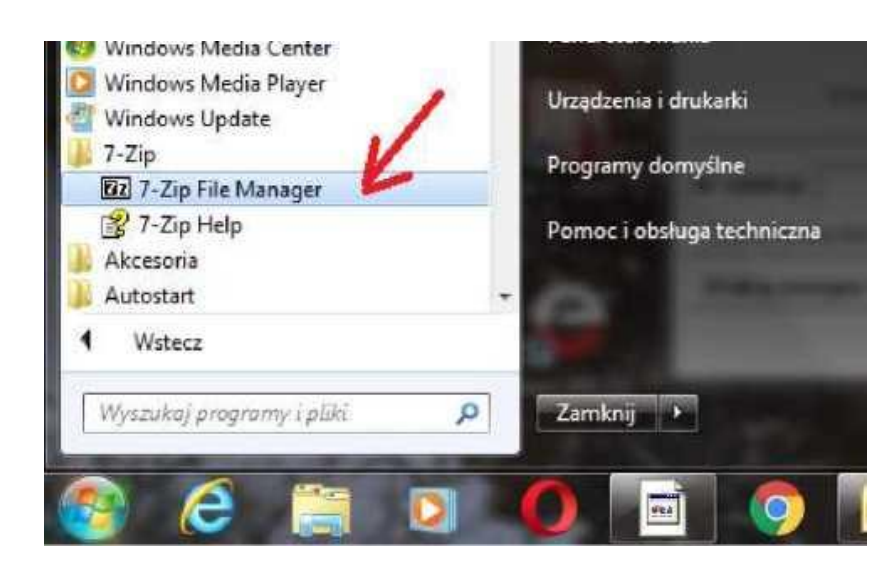

Wersja 1.0 z dnia 20.09.2024r.

# Instrukcja szyfrowania pliku/katalogu programem 7-zip

#### Krok 1

W celu zaszyfrowania pliku/katalogu: należy kliknąć prawym przyciskiem myszy na plik lub katalog i wybrać opcję 7-zip -> Dodaj do archiwum. Przykład na poniższym rysunku:

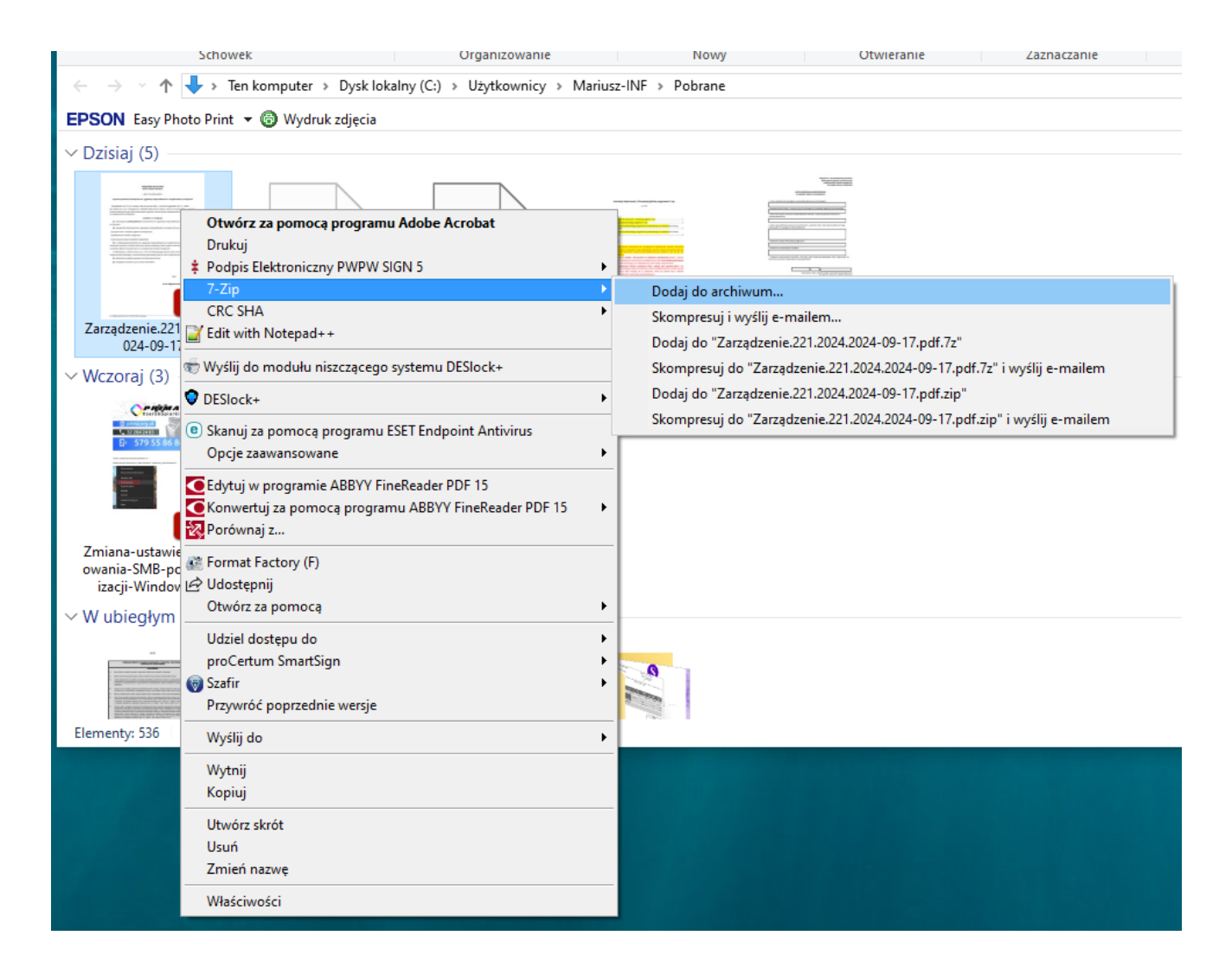

Lub uruchom program 7-zip z listy programów, klikając na Start a następnie wybierając 7-zip File Manager z listy programów.

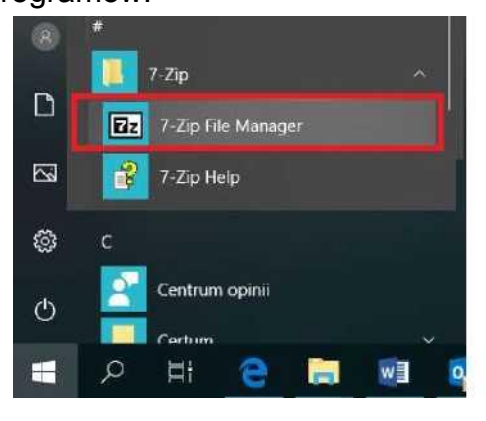

### Krok 2

W otwartym oknie programu 7-zip wskaż lokalizację pliku/katalogu (1) oraz zaznacz

plik/katalog (2) który chcesz skompresować. Klikając zielony klawisz "Dodaj"

rozpoczniesz kompresję (3).

| Ez C:\Inte                    | el\         |              |           |                                                    |                                        |                                                                       |             |         |      | - | $\times$ |
|-------------------------------|-------------|--------------|-----------|----------------------------------------------------|----------------------------------------|-----------------------------------------------------------------------|-------------|---------|------|---|----------|
| Plik Edyo                     | cja Widok   | Ulubione     | Narzędzia | Pomoc                                              |                                        |                                                                       |             |         |      |   |          |
| - <mark>-</mark>              | -           | $\checkmark$ | •         | ⇒                                                  | ×                                      | ī                                                                     |             |         |      |   |          |
| Dodaj                         | Munoakuj    | Testuj       | Kopiuj    | Przenieś                                           | Usuń                                   | Informacje                                                            |             |         |      |   |          |
| 🎓 📑 🕈                         | :\Intel\    |              |           |                                                    |                                        |                                                                       |             |         |      |   | ~        |
| Nazwa<br>Gr£CPL<br>gp<br>Logs | RatchFiles  |              | Rozmiar   | Zmodyfika<br>2020-11-21<br>2017-11-3<br>2017-07-08 | owany<br>1 20:03<br>3 22:49<br>3 14:09 | Utworzony<br>2017-12-01 08:12<br>2017-07-08 13:33<br>2017-07-08 13:33 | Komentarz - | Foldery | Piki |   |          |
|                               |             |              |           |                                                    |                                        |                                                                       |             |         |      |   |          |
|                               |             |              |           |                                                    |                                        |                                                                       |             |         |      |   |          |
|                               |             |              |           |                                                    |                                        |                                                                       |             |         |      |   |          |
| Zaznaczono                    | 0 obiekt(ów | )            |           |                                                    |                                        |                                                                       |             |         |      |   |          |
| L                             |             |              |           |                                                    |                                        |                                                                       |             |         |      |   |          |

### Krok 3

Następnie w okienku "Dodaj do archiwum":

- 1. W polu "Format archiwum:" proszę wybrać zip,
- 2. Metoda szyfrowania:
  - a. ZipCrypto umożliwi rozpakowanie na komputerze bez 7-zip,
  - b. AES256 wymaga do rozpakowania na komputerze program 7-zip,
- W polu "Wprowadź hasło:" wpisujemy hasło, którym chcemy zaszyfrować plik lub katalog. W polu "Wprowadź ponownie hasło:" ponownie wpisujemy hasło w celu weryfikacji poprawności wpisanego hasła.

#### Należy pamiętać o zasadzie bezpiecznego hasła:

Hasło do pliku nie mniej niż 8 znaków zawierające (DUŻE i małe litery, przynajmniej jedną cyfrę, przynajmniej jeden znak specjalny). Hasło powinno być wysłane innym kanałem niż plik zaszyfrowany, np. podane telefonicznie lub poprzez SMS.

| Dodaj do archiwum               |                       | <u> </u> |                               | ×                                                          |  |  |  |
|---------------------------------|-----------------------|----------|-------------------------------|------------------------------------------------------------|--|--|--|
| Archiwum: C:\Intel\<br>Logs.zip | C:\Intel\<br>Logs.zip |          |                               |                                                            |  |  |  |
| Format archiwum:                | zip                   | $\sim$   | Tryb aktualizacji:            | Dodaj i zamień pliki $~~~~~~~~~~~~~~~~~~~~~~~~~~~~~~~~~~~$ |  |  |  |
| Stopień kompresji:              | Normalna              | $\sim$   | Tryb ścieżek:                 | Względne ścieżki 🗸 🗸                                       |  |  |  |
| Metoda kompresji:               | Deflate               | $\sim$   | Opcje                         |                                                            |  |  |  |
| Rozmiar słownika:               | 32 KB                 | $\sim$   | Kompresuj pliki współdzielone |                                                            |  |  |  |
| Rozmiar słowa:                  | 32                    | $\sim$   | Usuń pliki po skompresowaniu  |                                                            |  |  |  |
| Rozmiar bloku ciągłego:         |                       | $\sim$   | Szyfrowanie                   |                                                            |  |  |  |
| Liczba wątków:                  | 8 ~                   | / 8      | Wprowadź hasło:               |                                                            |  |  |  |
| Użycie pamięci dla kompresji:   | 2                     | 59 MB    | Wprowadź ponownie hasło:      |                                                            |  |  |  |
| Użycie pamięci dla dekompresji: |                       | 2 MB     |                               |                                                            |  |  |  |
| Rozmiar woluminów (bajty):      |                       | ~        | 🗌 Pokaż hasło                 |                                                            |  |  |  |
| Parametry:                      |                       |          | Metoda szyfrowania:           | AES-256 ~                                                  |  |  |  |
|                                 |                       |          |                               |                                                            |  |  |  |
|                                 |                       |          |                               |                                                            |  |  |  |
|                                 |                       |          |                               |                                                            |  |  |  |
|                                 |                       |          |                               | hi Damaa                                                   |  |  |  |
|                                 |                       |          | OK Anu                        | Pomoc                                                      |  |  |  |

#### Przykład prawidłowo ustawionego programy do zaszyfrowania pliku:

#### Krok 4

W wyniku szyfrowania otrzymujemy plik o rozszerzeniu .zip, który można bezpiecznie przesłać e-mailem jak normalny załącznik.